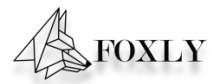

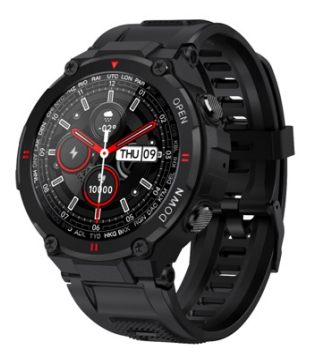

# Gebruikershandleiding

# FOXLY<sup>®</sup> Smartwatch M44

Lees de instructies voor gebruik.

### pp Downloaden

Knop aan de zijkant lang indrukken om de smartwatch activeren.

Scan de onderstaande QR code en installeer de Dafit pp of zoek deze in de App store/Play store.

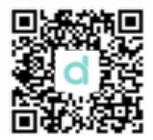

ompatible met: Android 4.4 en hoger & iOS 8.0 en oger

### luetooth verbinden

Activeer Bluetooth op uw mobiele telefoon.

Open de Dafit App, druk op apparaat toevoegen en erbind.

Zet het telefoonmenu aan op uw smartwatch.

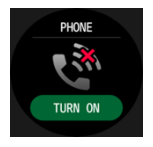

I Zoek in het smartwatch menu naar "over' en bekijk er het MAC adres. De laatste 4 cijfers zouden 49C7" moeten zijn. Ga vervolgens in uw mobiele defoon naar bluetooth instellen en zoek hier het sparaat dat eindigt met dit nummer.

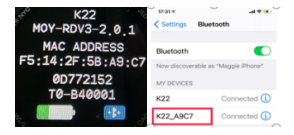

### Vijzigen automatische vergrendeling

I Ga in de Dafitt app naar het kopje "Overige"
I Ga vervolgens naar "Automatische vergrendeling"
I Stel vervolgens uw voorkeur qua tiid in.

### uncties smartwatch

#### 1. Tijd scherm

1.1 Aanzetten: Knop 3 seconden inhouden aan de jkant.

**2.2 Uitzetten:** Open het scherm van de tijd, druk op de 10p aan de zijkant voor 3 seconden en druk dan op het nkje ( $\checkmark$ )

2.3 Wissel smartwatch thema: Lang drukken op het pofdscherm om een ander scherm te kiezen. Bij de atste optie kunt u een eigen scherm kiezen uit uw obiele telefoon.

#### 2. Functies menu

#### 2.1. Stappen bijhouden (activiteit)

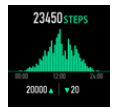

aap monitor periode: 20:00 t/m 10:00. Zorg ervoor dat de smartwatch draagt tijdens het slapen.

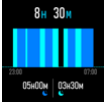

#### 2.3. Hartslag monitor

Is u 24 uur de monitor nodig heft, zet het volgende an: "Volledige dag hartslag" in de Dafit APP onder het opje menu.

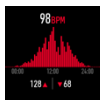

#### 2.4. Oefeningen

leerdere sport modus: joggen, wandelen, fietsen, uwtjespringen, badminton, basketbal, voetbal en vemmen. Alle data hiervan wordt opgeslagen in de afit App.

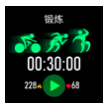

electeer de sportmodus die u wilt gaan uitoefenen. De nartwatch geeft alle real-time informatie op het herm weer. De functie kan ook gepauzeerd/gestopt orden tijdens het sporten.

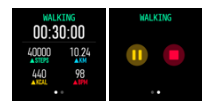

#### 2.5. Bloeddruk monitor

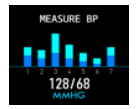

2.2.6. Zuurstof monitor

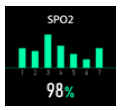

2.7. Actuele weersvoorspellingen

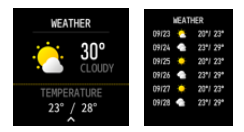

2.8. Foto maken: open de Dafit App en druk op de imera. Schud met de smartwatch om vervolgens een ito te maken.

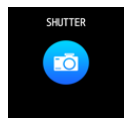

#### 2.9. Muziekspeler

erbind de mobiele telefoon met de smartwatch. Druk op et muziek icoontje om muziek af te spelen. Druk op de iddelste knop om te pauzeren, linkse pijltje voor het yrige muzieknummer, rechtse pijltje voor een nieuw uzieknummer.

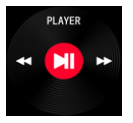

ntvangen van onder andere Whatsapp, Instagram, acebook en meer.

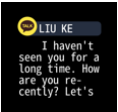

eeg omiaag in net hoofscherm om deze te openen.

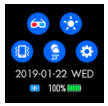

- 1. Bioscoop modes
- 2. Helderheid instellen
- Trillen of stil
- 4. Actuele weersinformatie
- 5. Instellingen

#### Functies van de Dafit APP

#### 1. Gegevens synchroniseren

le bijgehouden gegevens van de Smartwatch worden synchroniseerd met de Dafit APP. Bijvoorbeeld stappen, aapmonitor, hartslag, bloedruk en zuurstof.

#### 2. Verschillende thema's

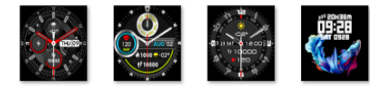

#### 3.Alarm ( 3 opties )

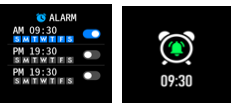

) Vind mijn smartwatch zt de "Vind mijn smartwatch" modus aan. De nartwatch trillt zodra deze met de mobiele telefoon arbonden is.

) Tijdnotaties 2 en 24 uur systeem.

Niet storen modus ntvang geen meldingen

) Pauze herinnering an 10:00 tot 20:00 uur

Hartslag houdt de gehele dag uw hartslag bij.

ruk op de knop op de zijkant om deze te openen.

) Drink water herinnering

m ervoor te zorgen dat u genoeg water drinkt op een ag.

Actuele weersinformatie

t de weersinformatie aan en kies de gewenste stad om ze te bekijken.

Fysiologische cyclusherinnering

2 en 24 uur systeem.

oud er rekening mee dat bovenstaande functies werken > basis van geactiveerde en opgeslagen gerelateerde stellingen.

#### Extra informatie

1. Zorg ervoor dat u op de smartwatch en telefoon uetooth heeft geactiveerd voordat u deze verbind.

2. Zorg dat u dicht in de buurt bent van de smartwatch s u de mobiele telefoon wilt verbinden.

 Zorg ervoor dat de smartwatch niet met een ander oparaat verbonden is.

 Zet mobiele notificaties aan en zorg dat processen o de achtergrond blijven lopen, anders worden er geen otificaties weergegeven.

5. Laad uw smartwatch altijd in zijn geheel op om de atterij duur te verlengen.

'aarschuwing: dit product is geen medisch hulpmiddel. De nartwatch en zijn toepassingen mogen niet worden gebruikt j diagnose, behandeling of als preventieve behandeling van nstige verwondingen te voorkomen. De fabrikant behoudt ch van het recht om functiebeschrijvingen in deze ibruikershandleiding te wijzigen en te verbeteren en de euwe inhoud continu bij te werken zonder voordfgaande euwe inhoud continu bij te werken zonder voordfgaande rinisgeving. Deze gebruikershandleiding is alleen ter ferentie, de smartwatch voor verkoop is afhankelijk van het ndproduct.

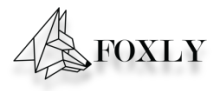

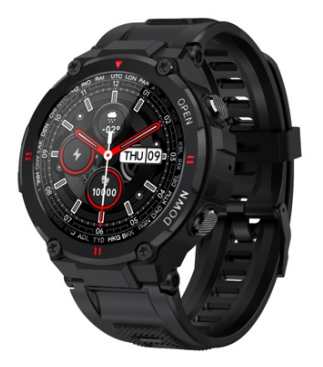

### User manual

## FOXLY® Smartwatch M44

Please read before use

# **Download APP**

.1 Long press side button "OPEN" to turn on.

ownload "Dafit" from App Store, Google layer then install it.

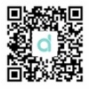

ompatible System: Android4.4 and above , iOS .0 and above

### T Calling Version connecting

tep2 : Open "Dafit" APP , Tap "Add a evice" to connect .

tep3: Turn on phone menu on the watch.

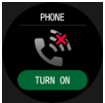

tep4: Check watch menu "about" MAC ddress last four number like "A9C7", then go iobile phone "setting-bluetooth" to search ie same bluetooth name with last 4 numbers "A9C7" to finish BT connection as below peration.

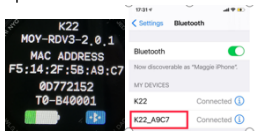

### Ion-BT Calling connecting

.3 Enter the APP to bind the searched device. tep1 : Turn on mobile phone Bluetooth tep2 : Open "Dafit" APP , Tap "Add a evice" to connect .

### .Smart bracelet Functions

#### .1.Time Interface

**.1.1 Power on** : Long press side button "OPEN" for 3 seconds.

.2.2 Power off : On the time interface , press

"OPEN" side button for 3 seconds, then click"

" icon to turn off

2.3 Switch watch face : Long press the screen based on main watch face,4 interface options,and the 4<sup>th</sup> dial can manually replace user-defined pictures or photos on the APP

### .2.Functions menu

.2.1.Activity records (Step records)

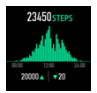

.2.2.Sleep monitor

leep monitor period: 20:00PM to 10:00AM Is make sure weared the bracelet device

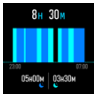

.2.3.Heart Rate monitor(If need 24-hour nonitor pls turn on "Full-day Heart rate" on afit app under "Other" menu)

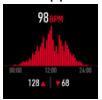

.2.4.Exercise( Multiple sport modes: Walking, unning, Cycling, Skipping, adminton, Basketball, Football,Swimming, all xercise datas will be sync to mobile phone afit App)

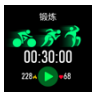

elect the sport mode you want, start to test nd show all exercise data:mileage, calorie, eart-rate as below picture; Slide screen on left an exit or pause the sport testing.

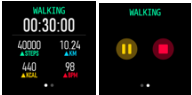

.2.5.Bluetooth call(K27 without this BT call

Inction)

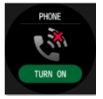

.2.6.Blood Pressure Detection(click screen to

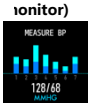

.2.7.Blood Pressure Detection(click screen to ionitor)

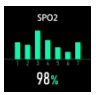

# .2.8.Weather ( Slide up screen can check this

week weather information)

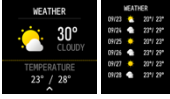

.2.9.Shutter

ndroid:Turn on Dafit app, from smart bracelet nter "shutter" ,shake the bracelet or click to ike photo.

DS:Enter smart bracelet "shutter", make sure urn on mobile' s camera, shake the bracelet or ick icon.

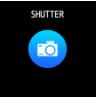

.2.10.Player (Enter BT music,click middle icon pause or continue, tap left icon to play last ong, tap right icon to play next song)

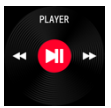

.2.11.Notifications push (Turn on Dafit pp" Notifications" social app like acebook,Twitter,Skype etc, ay attention on Android mobile phone atup: Dafit app/Notification/Accessibility to

ırn on "Dafit"

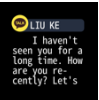

**.Pop-up menu** (Slide down screen rom main watch dial)

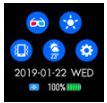

1.Theater mode

.2.Brightness adjustment

.3.Vibration or mute mode

4.Weather information

topwatch,alarm,countdown,brightness,shake:of theater,reset,power off,about,APP code

## .Functions on Dafit App

### .1.Data sync

Il measured data from smart bracelet will be /nc on mobile phone Dafit app eg: step,sleep 10nitor,heart rate,blood pressure,blood oxygen nd other data as below Pic.

### .2.smart bracelet connection interface

**.2.1 Watch Faces** (5 interface options, and sers can manually replace user-defined pictures r photos)

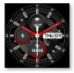

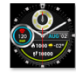

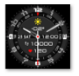

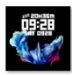

.2.3 Notifications (Turn on social apps nessage push like WeChat, Facebook, 'hats' app, Twitter etc)

.2.4.Alarms (3 options)

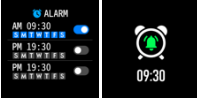

.2.6.Others (Find my smart bracelet, Time prmats, Setting time of no disturbing, Sedentary eminder,Full-day hear-rate monitor , Quick iew screen, Weather,Drink Water eminder,Physilogical cycle reminder )

 Power on "Find my bracelet" mode, the racelet will vibrate when the bluetooth is onnected successfully between mobile phone nd smart bracelet.

.Time format ( 2 options of 12&24hours /stem)

.Time format ( 2 options of 12&24hours /stem )

Setting mode of no disturbing

.Sedentary reminder(Valid period

0:00AM-22:00PM)

.Full day heart-rate monitor( Turn on it can etect your whole day heart-rate )

. Quick view screen: wake up screen ( turn on

it and choose valid time period)

Drink Water Reminder

ou want or automatic location , the band will now the located city's weather) Physiological cycle reminder

Notes : Please kindly note above functions re working based on activated and saved the slated setup )

#### . Warm notes

.1 Connect Bluetooth :

1.1 Please power on your phone bluetooth and urn on smart bracelet bluetooth before onnecting;

.1.2 Please ensure your smart bracelet didn't onnect with other phone before connecting;

.1.3 Please keep close to you smart bracelet 'hen you are connecting.

.2 Please turn on mobile phone notifications and low permissions to run in the background if your lobile has installed "Mobile manager" or ther similar Apps, otherwise you will not receive ne messages.

.3 Battery Recharge:Power adaptor : 5V .5~1A /arning: This product is not a medical device. he smart band and its applications should not e used in diagnosis, treatment or as a reventive treatment for diseases and sickness. lease consult medical professionals before nanging exercise habit or sleep habit to avoid erious injuries. The manufacturer reserves the ght to modify and improve any functions escription in this user guide and continuous pdate of the new content without further otice. This user guide is for reference only, the nart band for selling is subject to the final roduct.